## 2017 臺北世大運社會志工特殊培訓課程

登記步驟說明

1. 請至「2017臺北世界大學運動會志工網」首頁,點選右側「登記培訓課程」 網址如下:

## http://volunteer.2017.taipei

|                            |                                         |                          |       | マン<br>「2017臺北 | <sup>■ Keyword</sup><br>FAIPEI 2<br>29 <sup>TH</sup> SUMMEF<br>世界大學運 | <b>.017 ☆ ★★</b><br>R UNIVERSIAD<br>動會』志工網 | <ul> <li>▲ ● ● ● ● ● ● ● ● ● ● ● ● ● ● ● ● ● ● ●</li></ul> |
|----------------------------|-----------------------------------------|--------------------------|-------|---------------|----------------------------------------------------------------------|--------------------------------------------|------------------------------------------------------------|
| 關於志工                       | 橋 ( ) ( ) ( ) ( ) ( ) ( ) ( ) ( ) ( ) ( | 招募資訊                     | 培訓資訊  | 志工報名          | 活動花絮                                                                 | 聯絡我們                                       |                                                            |
| 2017<br>U An               | Taipel S<br>nbassad                     | Summer<br>for Sele       | Unive | rslade        |                                                                      | 部制<br>著備講師<br>動志工                          | 步驟1                                                        |
| 報名資格                       | 世界大學運動會C                                | 級資格者學生志工                 |       |               | 堂記 <sub>培</sub>                                                      | 訓課程                                        | 登記培訓課程                                                     |
| 新理時間<br>第一階段(報=<br>第二階段(網調 | 名與資格審查):」<br>洛票選):2016年                 | 即日起至2016年5<br>6月1日至7月31日 | 5月30日 |               |                                                                      | 志                                          |                                                            |

2.點選「社會志工特殊培訓課程登記」

|        |     | ° 20 | 17臺 | 29 <sup>™</sup> S<br>む世界 | SUM<br>大學 | MER UN<br>學運動會 | IVER<br>』志 | SIADE<br>工網 | 48  | 距開賽日期<br>5天13時7 | ,<br><sup>36物</sup> 步驟 | 2  |
|--------|-----|------|-----|--------------------------|-----------|----------------|------------|-------------|-----|-----------------|------------------------|----|
| 關於志工   | 公   | 告資訊  |     | 召募資訊                     |           | 培訓資訊           |            |             |     |                 | 社會志口                   | 特殊 |
| 基礎培訓課種 | 星報名 | [學4  | 志工] | 特殊培訓講                    | 程登        | 記【礼            | 土會志工       | 1]特殊培訓詞     | 课程登 |                 | 培訓課程                   | 登記 |

3.點選欲上課的場次(選擇其中1場即可)

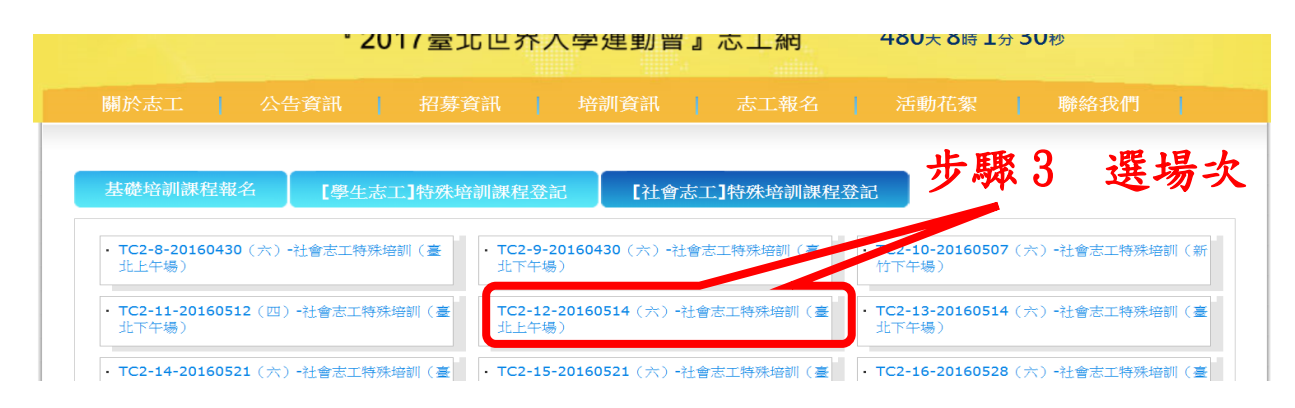

## 4.填寫資料,填寫完成按「確認登記」。

| White I date                                                                                                    | ·····································                                                                                                    |                                                  | ※志工證明書寄送地址                    |                       |                        |           |                |                           |
|----------------------------------------------------------------------------------------------------|----------------------------------------------------------------------------------------------------|--------------------------------------------------|-------------------------------|-----------------------|------------------------|-----------|----------------|---------------------------|
| And the second second s | Paran 1997 Alam Subartarian -Subartarian -Subarticit Adiabaticitat - Secularia                                                                                                  | *郵遞區號:                                           |                               |                       |                        |           |                |                           |
| 102-10-20160507 (2                                                                                                    | 20) - 教会支工教授的關(新教下午編)                                                                                                    |                                                  | 請填寫3+2郵遞區號,如:11(              | 800                   |                        |           |                |                           |
| 日前已填脱盜數: 44                                                                                                    |                                                                                                    | *縣市:                                             | 臺北市 •                         | *鄉鎮市<br>區:            |                        |           |                |                           |
| 培訓課程編號:TC2-10<br>種類:社會志工特殊培訓<br>地點:新竹縣政府3樓第二會                                                                                                    | -20160507 新竹下午場次<br>課程<br>講気(新特時)北市天現六時10號3樓第二會講室)                                                                                                    | *街/哈:                                            |                               | 段: 無                  | • 巷:                   | 弄:        | *<br>號:        | *<br>樓:                   |
| 日期:2016年05月07日<br>時間:13:30-17:00(<br>報名數止:150人,額滿)<br>※ 量級表工程名種人類以200人<br>8-                                                                                                    | (六)<br>(13:00間治師聖()<br>高上<br>高上書:教育時前1時時名人應未達60人,王師軍位時後,何間算之機約,如他非成和作者。王朝軍位前以關於他知己将在石工的理解於他                                                                                     | *是否已完成志工報名:                                      | ◎ 是<br>◎ 否                    |                       |                        |           |                |                           |
| ・代表が注意事業項<br>- パ発心「先」完成な工程名作業:http://volunteer.2017.talpel/files/90-1116-7.php<br>二成成基礎的維護項(一般提構、基準定理理成型を行く線上課程)<br>1、重要とた大市内部展開呈2014、漫畫「登場発音」を工業確認有可能課程」(上E大用込柱号码號:设置選擇中心選擇・臺文E大:<br>http://earming.tage/image/fibme/)                                                                                                    |                                                                                                    | *是否已完成基礎訓練或取得志願<br>服務紀錄手冊:                       | 號 步驟 4                        |                       |                        |           |                |                           |
| <ol> <li>2、微信、単位研進と志工会)</li> <li>3、已候有志願証務紀錄冊書</li> <li>2或3完成任一項司結査会の</li> <li>15大客服相編開題(課程機調</li> </ol>                                                                                                    | 2-1機構-学校的建立を工業機械122件(保護を121期間結構建合)<br>5-日間等本部開始総合者<br>*201時間(一期間は意かえ)構築を計算した自然の大量等<br>*201時間(一期間は意かえ)(2012年)(相当41)第一至機五(約30至1730)<br>*7.名意味風景観(後端風)(2012年)(相当41)第一至機五(約30至1730) |                                                  | 如:教字第00000000號                |                       | 力                      | 直寫        | 、資             | 料                         |
| 記錄取者 請依登記日期」<br>0已參加2015年志工特殊計                                                                                                    | 上課, <del>未完成之工報名作業者將下子請取。</del><br>訓練課程者, 勿靈搜登記。                                                                                                    | *驗證碼:                                            | 013 🔮 更換                      | <u>N</u>              | _                      | h         | n 34           |                           |
| *姓名:                                                                                                    | 如:强大毛                                                                                                    |                                                  | 證明                            |                       | 6                      | 隹訳        | 公宜             | 記                         |
| *身分信字號或讓照號碼:                                                                                                    |                                                                                                    | 課程當日讀鑽交:                                         |                               |                       |                        |           |                |                           |
| *出生年月日:                                                                                                    | 101999-01-01 YYYY-MM-DD                                                                                                    | 1.基礎訓練證明或志願服務紀鎖<br>2.個人大齋齋佐昭2週(須為20              | 手冊封面影本(請以A4單粥                 | 完整激交・不須               | <del>刘)</del><br>RL,加速 | AWER      | 劉故國,之          | 了很多中洋四,告                  |
| "取给星逝:                                                                                                    | 如:行動電話0912123456<br>※概範時03時後以間除約1 諸我必体第                                                                                                    | 一 乙國人人與超什黑Z報(須為Z-<br>他人合照或翻拍照。)<br>※ 缺交資料者,請於課程後 | 」個人正面、清晰,或可清楚<br>二週內掃描以電子檔案寄送 | ·研藏五目的杉巴州<br>·或郵寄至素工艺 | an ton in              | 加思或後期未缴交者 | 表修画,加<br>,不予核素 | 小侍母王活照、英<br><u>抹工證明書。</u> |
| *電子郵件信箱:                                                                                                    | 纸息通知用,磷铬必填幕正暗                                                                                                    | 志工網:http://volunteer.20                          | 17.taipei/                    |                       | <                      |           |                |                           |
| 通訊地址:                                                                                                    | ※志工證明書審選地址                                                                                                    |                                                  |                               | 確認登紀                  |                        |           |                |                           |
| *郭适区统:                                                                                                    |                                                                                                    |                                                  |                               |                       |                        |           |                |                           |

5.按下「確認登記」後,系統會產出您剛才填寫的資料,確認無誤後請按「確認 資料」,即可完成課程登記。

| 關於志工   公告資訊   招募                    | 資訊     | 培訓資訊                 | 志工報名 | 1 | 活動 | 官絮 | 1   | 聯絡我們           | 1    |  |  |  |
|-------------------------------------|--------|----------------------|------|---|----|----|-----|----------------|------|--|--|--|
|                                     |        |                      |      |   |    |    |     |                |      |  |  |  |
| TC2-10-20160507(六)-社會志工特            | 殊培訓(新竹 | (下午場)                |      |   |    |    |     |                |      |  |  |  |
| 目前已填報筆數:44<br>以下是你輸入的報名資料,確認請點擊確認資料 | F !    |                      |      |   |    |    |     |                |      |  |  |  |
| *姓名:                                | 張大毛    | 張大毛                  |      |   |    |    |     |                |      |  |  |  |
| *身分證字號或護照號碼:                        | A12345 | A123456789 步驟5       |      |   |    |    |     |                |      |  |  |  |
| *出生年月日:                             | 1988-0 | 1988-01-01           |      |   |    |    |     |                |      |  |  |  |
| *聯絡電話:                              | 091212 | 0912123456 成切容纠      |      |   |    |    |     |                |      |  |  |  |
| *電子郵件信箱:                            | abcde@ | abcde@gmail.com 作论具计 |      |   |    |    |     |                |      |  |  |  |
| 通訊地址:                               |        |                      |      |   |    |    |     |                |      |  |  |  |
| *郵遞區號:                              | 110    | 110                  |      |   |    |    |     |                |      |  |  |  |
| *縣市:                                | 臺北市    | *鄉鎮市區;               | 信義   |   |    |    |     |                |      |  |  |  |
| *街/路:                               |        | 市府                   | 段:   | 無 | 巷: | 弄: | *號: | <b>: 1 *</b> 樽 | i: 1 |  |  |  |
| *是否已完成志工報名:                         |        | 是                    |      |   |    |    |     |                |      |  |  |  |
| *是否已完成基礎訓練或取得志願服務紀錄手冊               | +:     | 否                    |      |   |    |    |     |                |      |  |  |  |
| 服務紀錄冊冊號:                            | _      |                      |      |   |    |    |     |                |      |  |  |  |
|                                     |        | 確認資料                 | 取消   |   |    |    |     |                |      |  |  |  |

6.請記下您所登記的課程場次日期、時間、地點,按時上課。